## Creating a Provider and PED Enrollment System Provider Account

The preferred browser for the Provider and PED Enrollment System is Chrome (Edge, Firefox, and Safari work as well).

To create and account in Yes.NM.gov, do the following:

| Step |                                                     | Screenshot/Link (if applicable)                                                                                                    |
|------|-----------------------------------------------------|----------------------------------------------------------------------------------------------------|
| 1.   | Navigate to the <b>Yes New Mexico</b><br>website.   | YesNM Home Page                                                                                                    |
| 2.   | Select the <b>Sign In</b> button.                   | Sign In 🗸                                                                                                    |
| 3.   | Select <b>Medicaid Provider</b> from the drop down. | Sign In <sup>©</sup> Applicant <sup>©</sup> ED Determiner <sup>©</sup> FDPIR <sup>©</sup> PED Applicant <sup>©</sup> Medicaid <sup>©</sup> Medicaid <sup>©</sup> Medicaid <sup>©</sup> Provider Admin                                                                                                    |
| 4.   | Select Create an Account                            | ★         Sign In         We come back! Sign in here. Enter your username and password carefully. You have five attempts to login.         *Email         Input Text         *Password         Input Text         By signing in, you agree to Terms & Conditions         Sign In         Errogt Password?         New user? Create an Account |

| 5. | Select <b>Provider</b> from the dropdown<br>list.<br>Enter your information.<br><b>NOTE:</b> It is important that you <b>TYPE</b> in<br>your email address to receive your<br>code. |                                                                                                    |
|----|----------------------------------------------------------------------------------------------------|----------------------------------------------------------------------------------------------------|
|    |                                                                                                    | *Confirm Password Confirm Password Password must contains                                              |
| 6. | Select <b>Create Account</b>                                                                                                    | At least 1 lower case letter     At least 1 number      Create My Account      Returning User? Sign in |
| 7. | You will receive a One Time Passcode<br>in your email. Enter the code and<br>select <b>Submit.</b>                                                                                  | Out Assistance     Employers & Providers       Imployers & Providers     Imployers & Providers         |

8. Select the Continue to Provider/PED Enrollment, Recertification, Revalidation link.

## **Provider/PED Enrollment**

Health care providers, provider admins, PEDs, and PED applicants are essential to build a healthier New Mexico. We are committed to ensuring the top quality of health care and program assistance for New Mexicans. For provider enrollment, documentation uploads, revalidation and PED provider enrollment continue here.

Continue To Provider /PED Enrollment, Recertification, Revalidation  $\rightarrow$